参加 マニュアル 2021/6/29

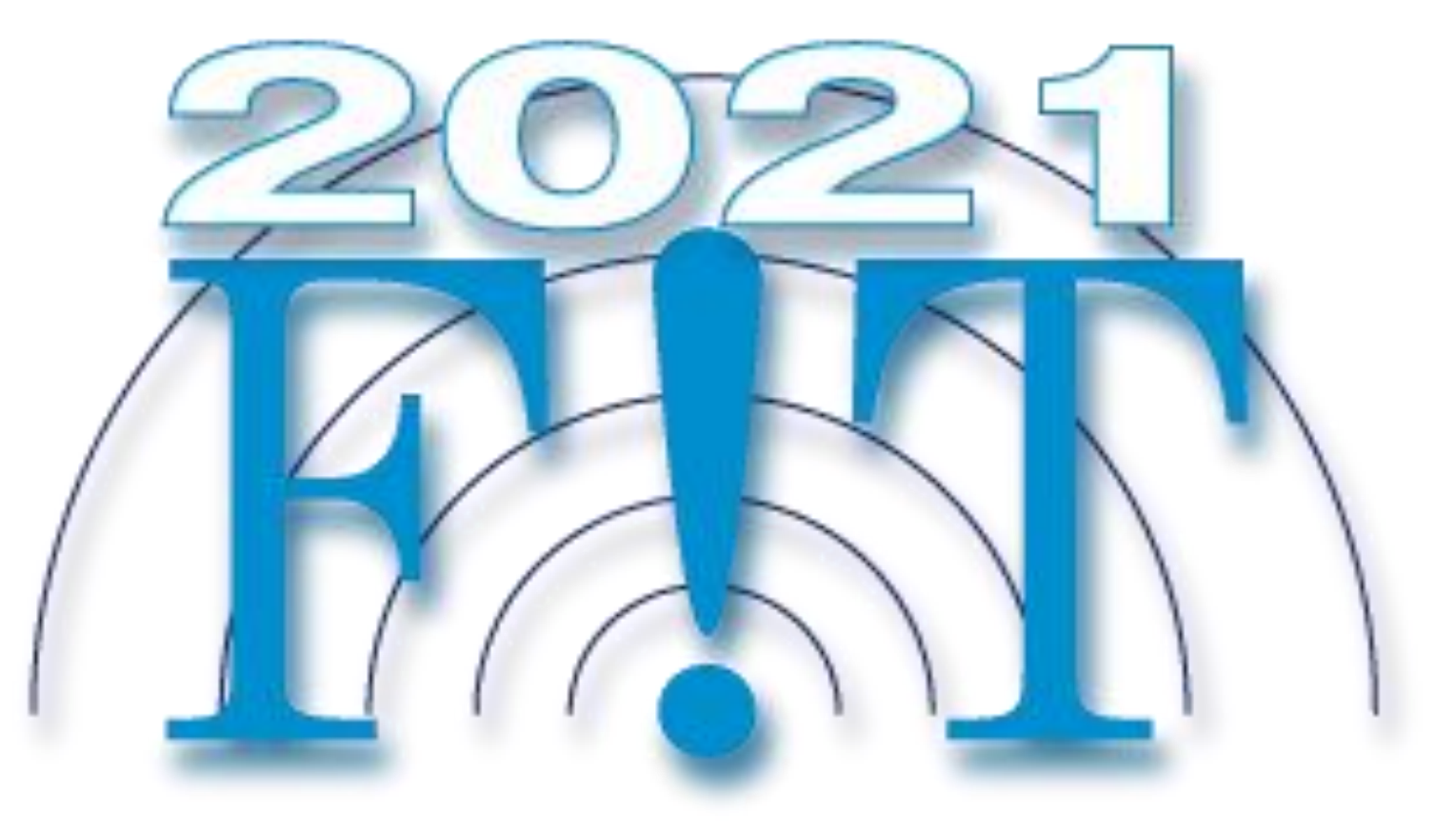

# オンライン参加について

- オンラインミーティングツールZoomを使用して各プログラム・発表セッションを開催致します。
- ZoomはPCのブラウザやアプリケーション、Android、iPhoneなどのスマートフォンアプリから参加することが可能です。
- プログラム(タイムテーブル)に沿って講演やセッションを行いますので、時間になりましたら各 自ご参加ください。
- イベント・会場ごとに専用のミーティングルームが設定されておりますので、会議IDを使用して ミーティングに参加してください。
- Zoom会議一覧/タイムテーブルはオンラインポータルからご確認ください。URLまたはカメラの アイコン 
   アイコン

※オンラインポータルの閲覧にはIDとパスワードが必要となります。パスワードは参加者に8月 中旬にメールで送付予定です。

# ユーザ名について

- セッションを聴講する際は、必ず以下のように必ずユーザ名を設定してください。
- 各セッションの講演者、座長については、スタッフによる参加確認を容易にするため、当該セッションの間のみ以下のようにユーザ名を変更してください。

| 参加種別    | 設定                                                          | 説明                 |
|---------|-------------------------------------------------------------|--------------------|
| 聴講参加    | 聴講_氏名_所属<br>(例:聴講_情報太郎_情報大学)                                |                    |
| 講演者     | 講演番号_氏名_所属<br>(例:CA001_情報二郎_情報大学)<br>(イベント例:パネル1_情報次郎_情報大学) | 講演番号のハイフンは<br>入れない |
| 座長/座長補佐 | 座長(補佐)_氏名_所属<br>(例:座長_情報花子_電子情報通信大学<br>座長補佐_情報梅子_通信大学)      |                    |
| スタッフ    | スタッフ_氏名_所属<br>(例:スタッフ_情報三郎_北海道大学)                           |                    |

# ユーザ名について(続き)

 スタッフからチャットを介して直接連絡する可能性がございますので、各自、必ずルールに従って ください。スタッフへは何か問題などがあればご連絡下さい。

# マイク・カメラについて

- 発表中は発表者、座長以外はミュートの設定をお願いします。
- 会議参加時に自動でミュートになるように設定はしておりますが、万が一ミュートが解除されている場合はスタッフより個別に連絡させて頂きます。
- 質疑応答では、座長の指示に従ってミュートを解除して質問を行ってください。
- 質問が終わり次第ミュートに設定を戻してください。
- カメラの使用については任意とします。質疑応答時など実際に顔が見えた方がコミュニケーション は円滑に進むと思われます。
- 近くに別の参加者がいると音がハウリング(キャンセルできないエコー)が起こることがあります。
   ヘッドセットでのご参加をお勧めいたします。

質疑応答について

• 質疑応答は以下の2通りを併用して行います。

1.実際に質問者が発表者に質問をする方法

▶発表中もしくは質疑応答中にZoom画面内の挙手ボタンをクリックし、座長から指名があれば マイクのミュートを解除し、質問をしてください。

▶ 質疑応答が終わりましたら、マイクのミュート設定を戻してください。

- 2.チャットに質問を残す方法
  - ▶発表中もしくは質疑応答中にZoom画面内のチャット欄より質問を入力してください。 座長が 代わりに質問をします。
  - ▶できるだけ発表者と聴講者のコミュニケーションを増やすために質疑応答は 1. を推奨いたします。
- 時間の制約上、すべての質問に応じかねることがあります。あらかじめご了承ください。

# 発表者へのお願い

- セッション開始10~15分前にはミーティングルームに入りご準備ください。
- 本番ミーティングルームとは別に、接続練習用ルームがありますのでご活用ください。
- 事前に接続練習用ルームか各自でZoomを使ってミーティングルームを作成し、接続練習をお願い 致します。
- →発表者・座長のためのテストルームもポータルサイト内に準備していますのでご活用ください。
- 接続がうまくいかない場合、もしくは途中で音声・画面が途切れるなどのトラブルが発生したら、 座長の裁量で発表順を入れ替えるなど致します。
- 自身の番がきたらミュート解除、画面共有、スライドショー開始、ポインタ表示を行い、発表を開始してください。
- ポインタ表示は、発表者が今どこを説明しているかわかりやすくなるため、表示することを推奨します。
- 発表時間は15分、質疑応答は5分となります。
- スタッフの画面をタイマー表示にします。タイマーがうまく表示されない場合は音声でお知らせしますのでスピーカーをオンの設定にしておいてください。
- ミュート解除・画面共有方法についてはこのあとのページのマニュアルをご参照ください。

# 発表者へのご注意

- オンライン発表を行う際、発表に使用するスライド(プレゼンテーション)資料は自動公衆送信による再送信とみなされます。
- このため発表で著作物を使用する際には原則として著作権者の許諾が必要です。
- 欠講/代理発表の場合は事前にご連絡ください。代理発表の際は、発表時にも代理であることを座長・座長補佐にお伝えください。

## 座長へのお願い(開始)

- セッション開始5分前にはミーティングルームに入り、発表者が全員揃っていることをご確認ください。
- 時間になりましたら、セッションを開始してください。
- 詳しくはオンラインポータルの「座長運営要領」もご覧ください。
- 開始前に以下のことを参加者にお伝えください。
  - ▶ ユーザ名についてルールを守ること
  - ▶ 発表者以外はミュートにすること
  - ▶ 質疑応答について、挙手ボタンを押すまたはチャット欄に記入すること
  - ▶ 発表中のタイムキーパーはスタッフが実施いたします。
  - ▶発表が終わりましたら質疑応答に移り、挙手ボタンから質問者を選ぶ、もしくはチャット欄から質問を選んでください。
- 発表時間は15分、質疑応答は5分となります。
- スタッフの画面をタイマー表示にします。タイマーがうまく表示されない場合は音声でお知らせしますのでスピーカーをオンの設定にしておいてください。
- ミュート解除・画面共有方法についてはこのあとのページのマニュアルをご参照ください。

# 座長へのお願い(終了)

- 全員の発表が終わりましたら、以下の要領でセッションを終了してください。
- 一般セッションはFIT奨励賞受賞者のアナウンス。
- 参加者にFITヤングリサーチャー賞投票についてのよびかけ(選奨・一般)。
- 次のセッション開始のアナウンス。

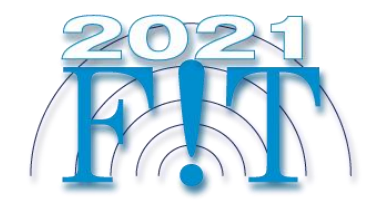

# PC(ブラウザ、PCアプリ)編

アプリは最新版をご利用ください。 できるだけ良好なネットワーク環境で接続して下さい。 Wi-Fi環境で電波が弱いところから接続している場合に、音声が途切れたりスライドの表示が大きく 遅延したりすることがあります。特に講演者の方はご注意ください。

受信映像や発表資料の保存(画面キャプチャを含む)、録音、再配布は禁止します。

### オンラインポータルのURLまたはカメラアイコンをクリックすると、p.13の画面が表示されます。

ブラウザを立ち上げ、以下にアクセス<u>https://zoom.us/jp-jp/meetings.html</u> ミーティングに参加するをクリック

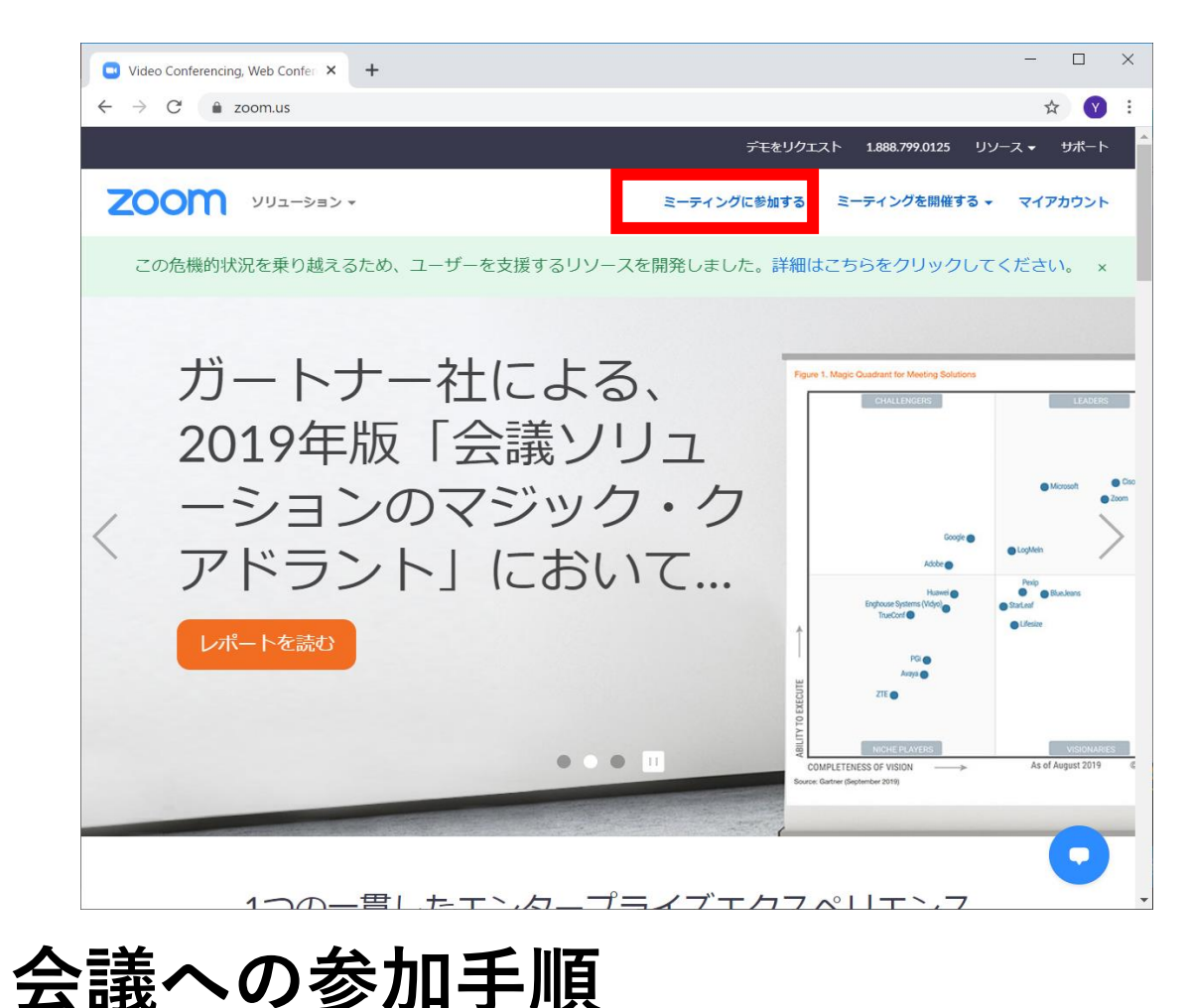

#### アプリを立ち上げ、 ミーティングに参加をクリック

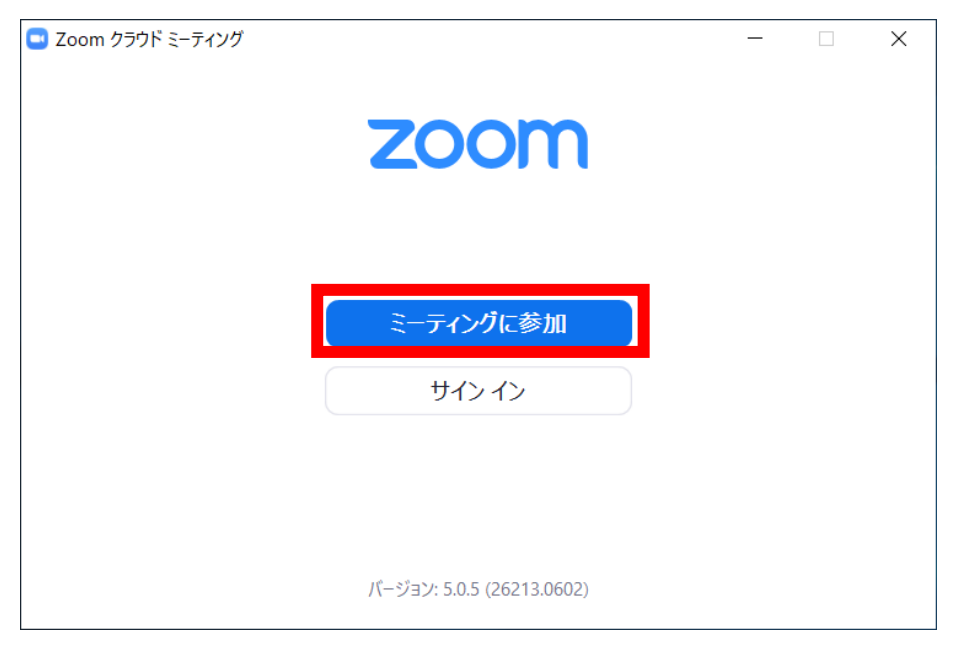

ブラウザの場合、 ミーティングIDを入力し、参加ボタンをクリック

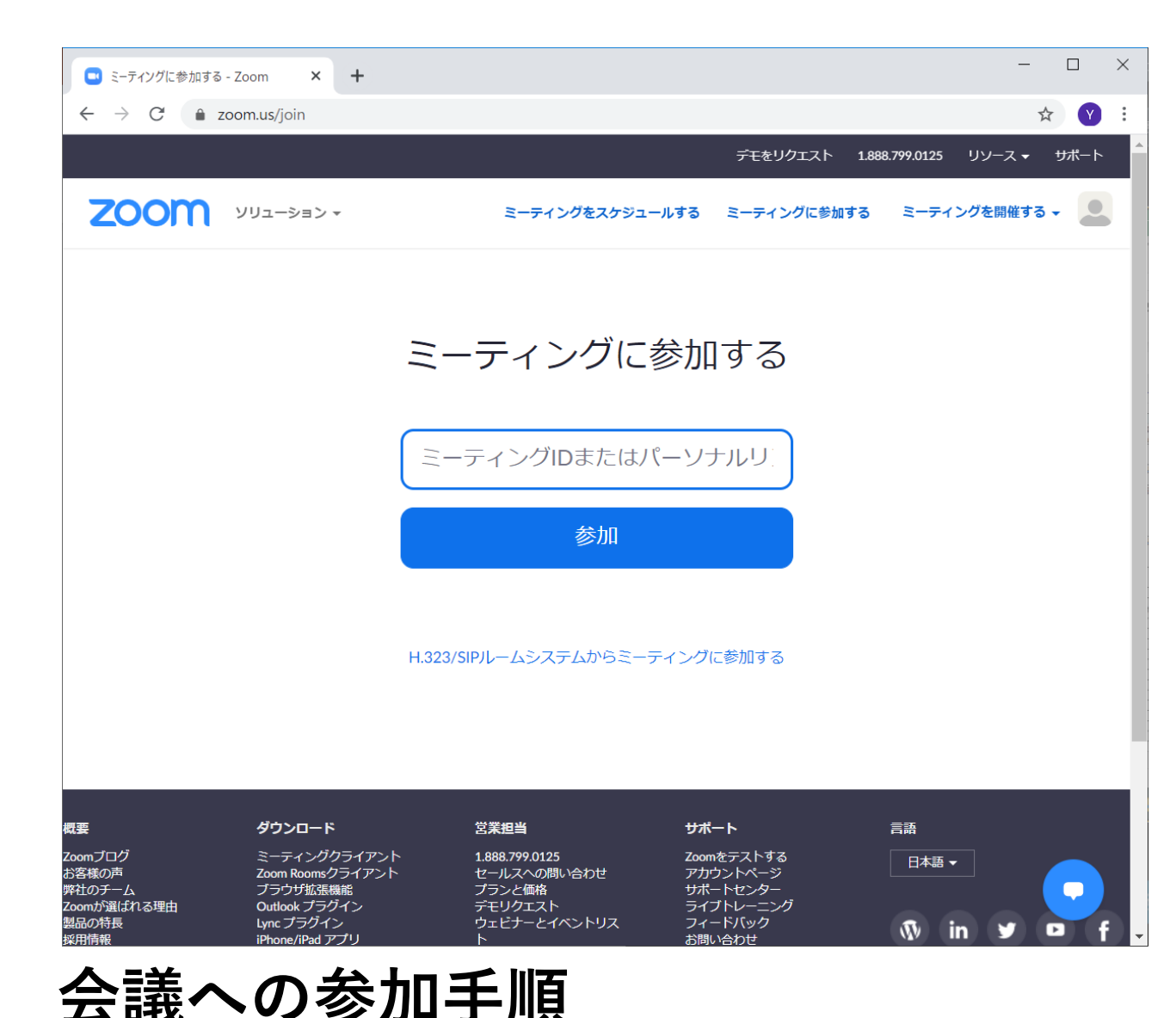

アプリの場合、ミーティングIDを入力し、さらに名 前を入力。名前は以下のルールに従ってください。

- 講演番号\_氏名\_所属
- 座長\_氏名\_所属
- 聴講\_氏名\_所属

会期中は「将来のミーティングのためにこの名前を 記憶する」にチェック(推奨)。他は任意です。

| Zoom                     | × |
|--------------------------|---|
| ミーティングに参加                |   |
| ミーティングIDまたは個人リンク名を入力     |   |
| 名前を入力                    |   |
| ✓ 将来のミーティングのためにこの名前を記憶する |   |
| □ オーディオに接続しない            |   |
| ✓ 自分のビデオをオフにする           |   |
| 参加(キャンセル)                |   |

12

#### ブラウザの場合、以下の画面が出ます。 PCアプリをインストールせず、ブラウザから参加する場合はキャンセルをクリック。 右の画面がでますので、ブラウザから参加をクリック。

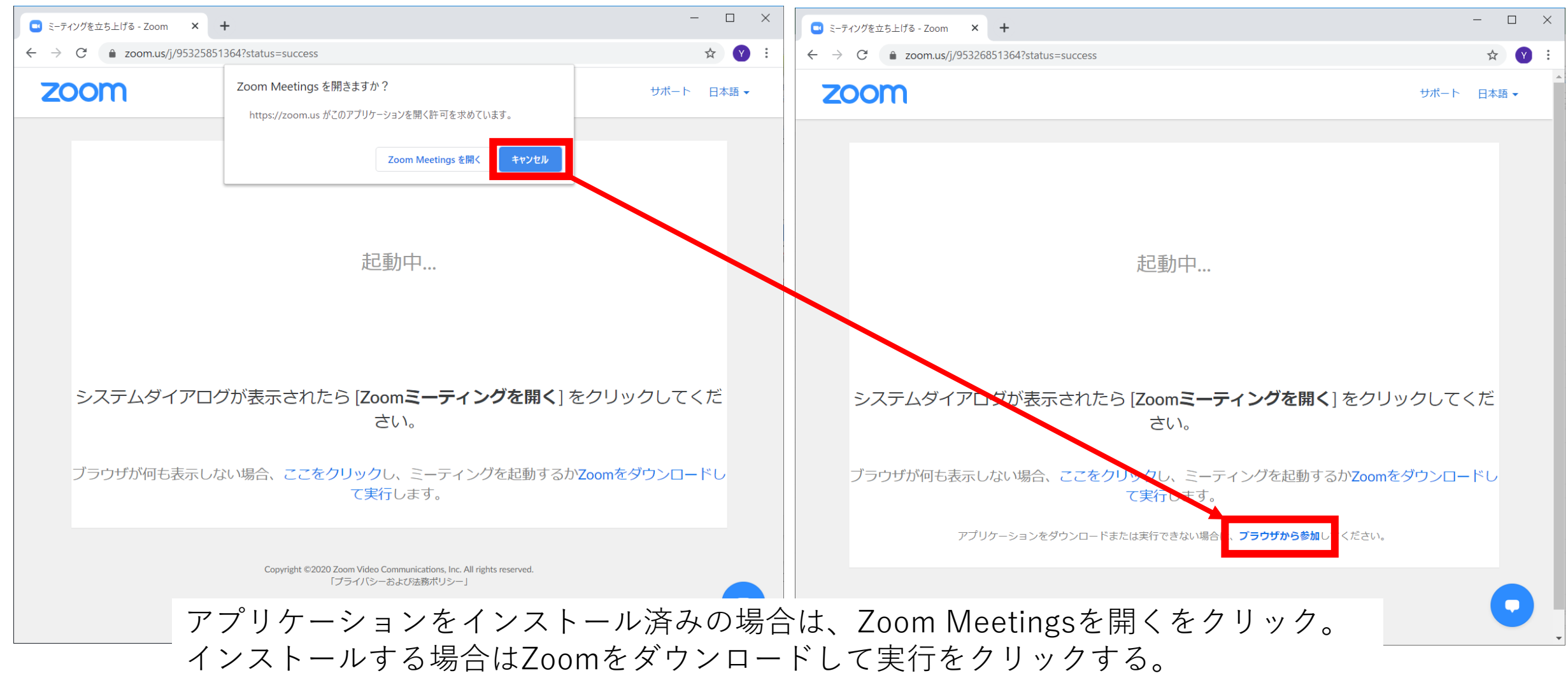

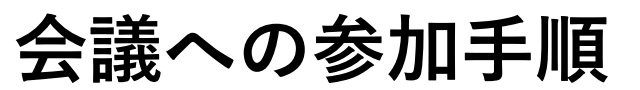

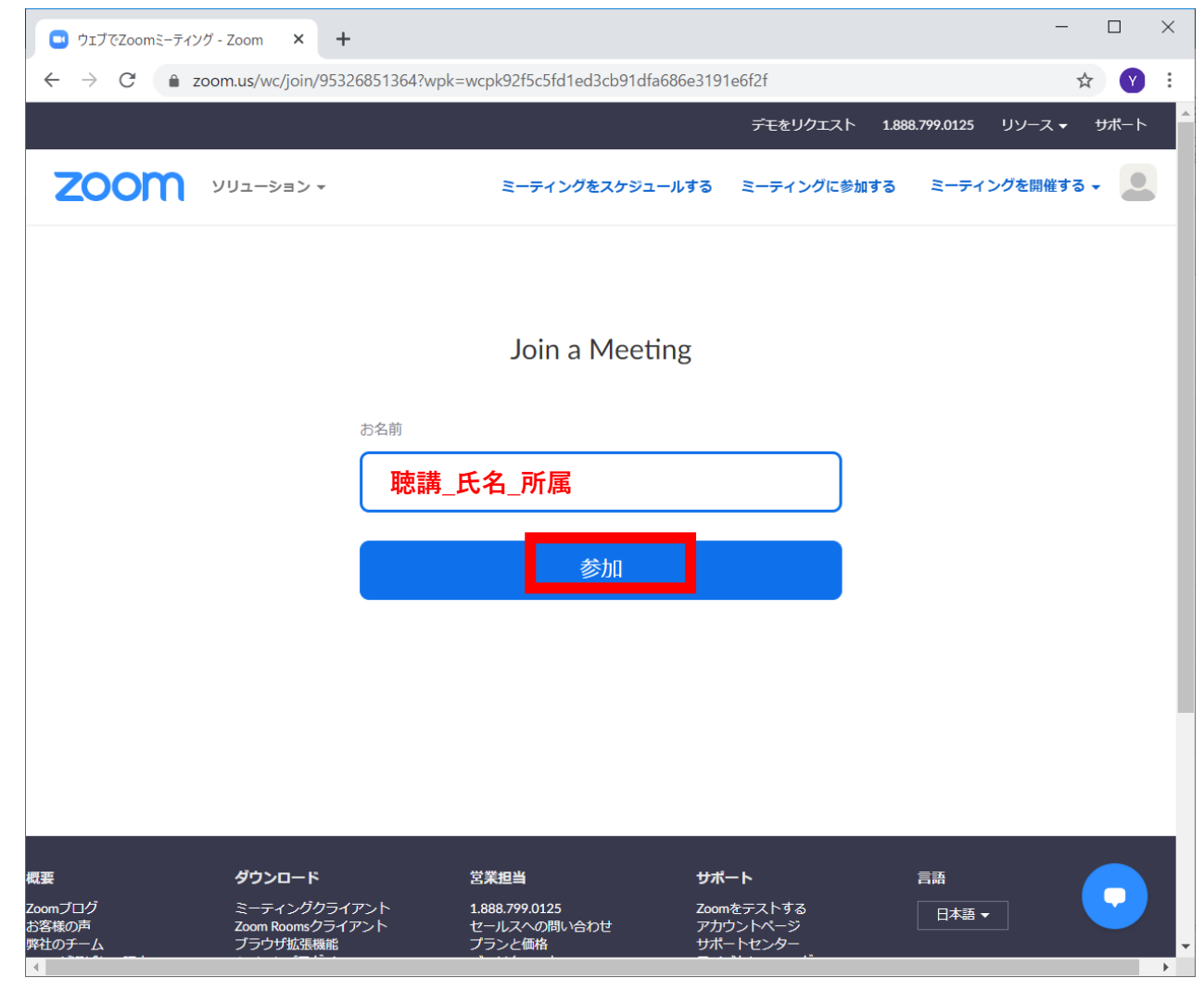

会議への参加手順

ブラウザの場合、名前を入力の画面が出ます。名前 は以下のルールに従ってください。

- 講演番号\_氏名\_所属
- 座長\_氏名\_所属
- 聴講\_氏名\_所属

会期中は「将来のミーティングのためにこの名前を 記憶する」にチェック(推奨)。他は任意です。

参加ボタンをクリックします。

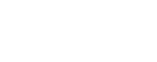

#### コンピューターでオーディオに参加をクリック ※事前のオーディオテストは各自でお願い致します。

| <ul> <li>❑ DICOMO2020 開会式 × +</li> </ul> |                                                   |                                     |                | × I        |                                               |                                    |   |
|------------------------------------------|---------------------------------------------------|-------------------------------------|----------------|------------|-----------------------------------------------|------------------------------------|---|
| ← → C                                    | 54/join?track_id=&jmf_code=8                      | nmeeting_result=&tk=∩=03AGdBq244BSc | zdkl0Aq6nWoC 🛠 | <b>Y</b> : |                                               |                                    |   |
| 0                                        |                                                   |                                     |                | 5.7<br>2.3 |                                               |                                    |   |
|                                          |                                                   |                                     |                |            | 🔜 どのようにオーディオ会議に参加しますか?                        | >                                  | × |
|                                          |                                                   |                                     |                |            | 電話で参加                                         | コンピューターのオーディオ                      |   |
|                                          | <b>℃</b> 通話<br>コンピューター                            | ロ コンピューターのオーディオ<br>でオーディオに参加        |                | ×          | <mark>コンピューターで</mark><br>コンピューターで<br>コンピューターフ | <mark>オーディオに参加</mark><br>オーディオのテスト |   |
|                                          |                                                   |                                     |                |            | ○ ミーティングへの参加時に、自動的にコンと                        | ニューターでオーディオに参加                     |   |
|                                          | <b>见</b> <sup>1</sup><br>参加者 Share S <u>creen</u> | ・・・<br>チャットします。 更なる情報               | ミーティング         | プを退出       |                                               |                                    |   |

音声・オーディオの設定

入室時は音声はミュート(斜線表示)になっています。自分が発言するまではミュートにしておいて ください。発言の必要がある時のみミュートを解除してください。 近くに別の参加者がいると音がハウリング(キャンセルできないエコー)が起こることがあります。 ヘッドセットでのご参加をお勧めいたします。

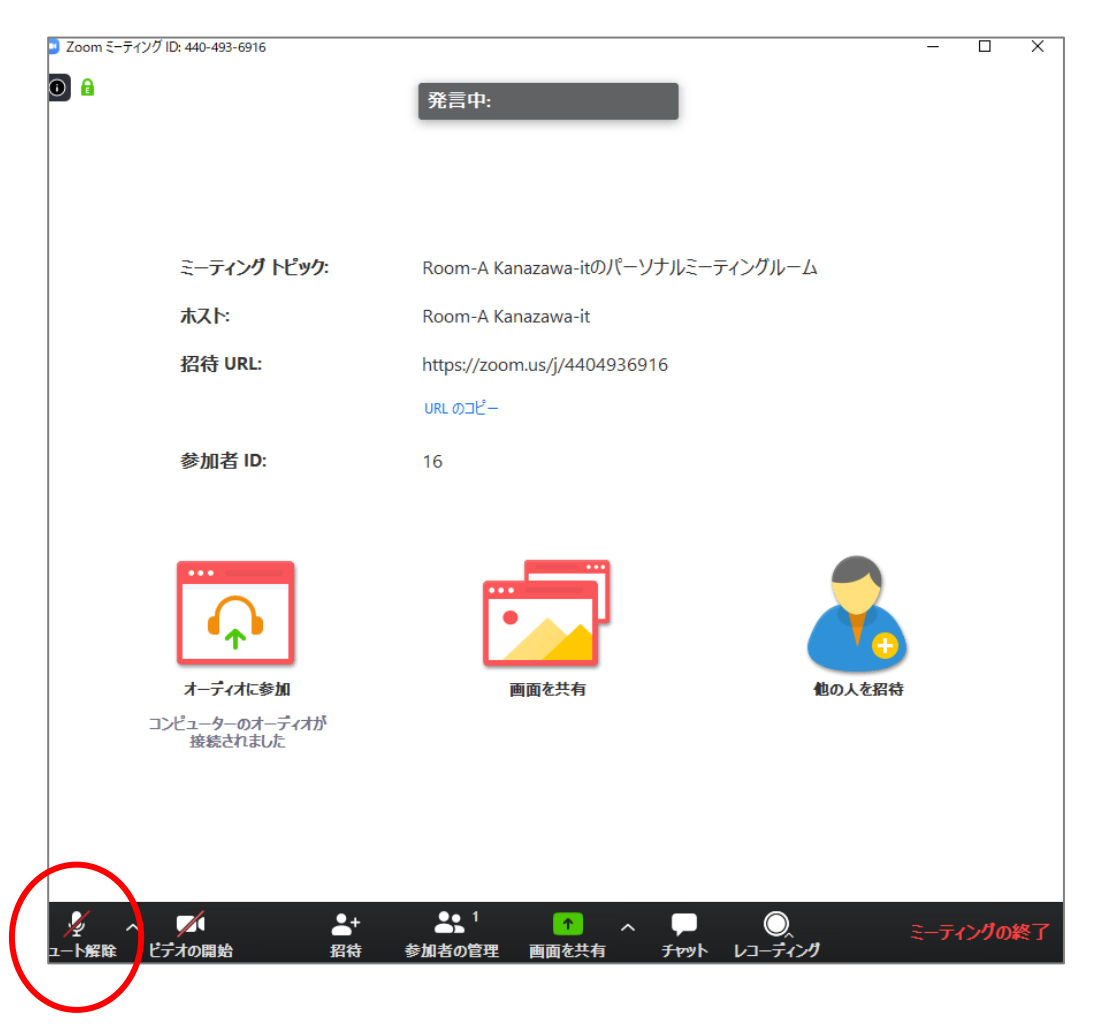

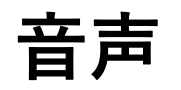

相手の音声が聞こえない。自分の発言が相手に聞こえていない等の指摘を受けた時はオーディオ設定 で適切なスピーカ、マイクが選択されているか確認してください(PC自体のオーディオ設定も)。 適切な設定がされているのにうまくいかない時はミュートになっていないか、ヘッドセット側のス イッチがOFFになっていないか等もご確認ください。

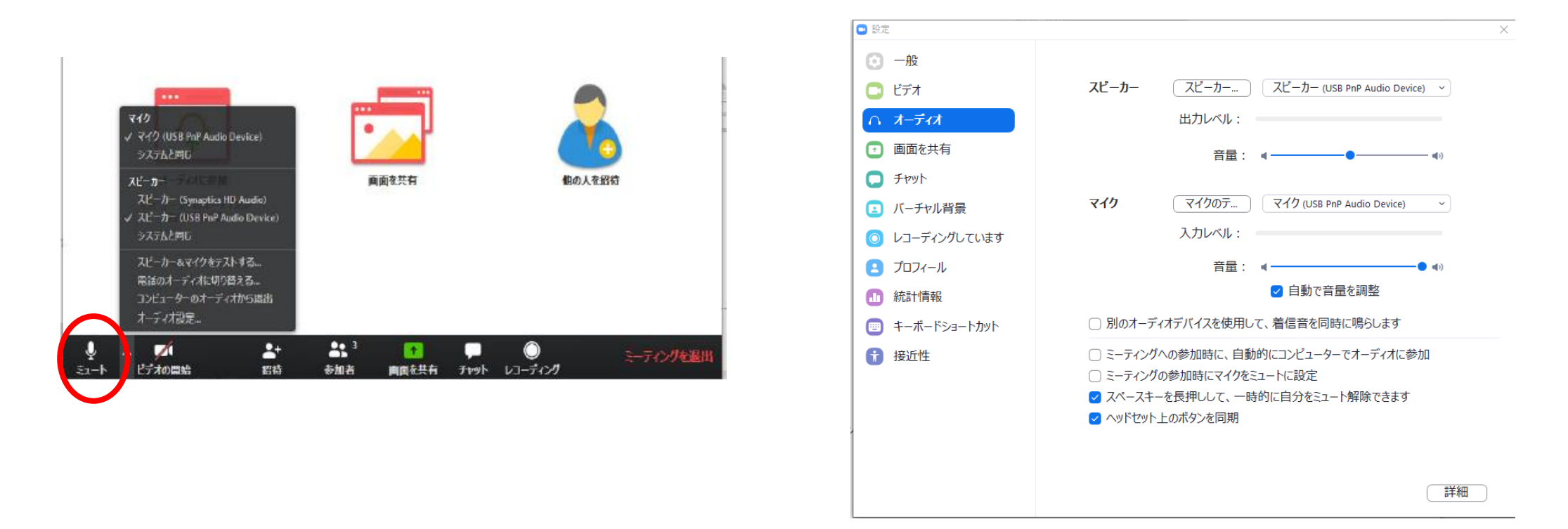

# ミュート解除・ビデオオンオフの仕方

名前の変更の仕方は、参加者一覧を表示させ、一番上が自身の名前となっているの で、名前の変更ボタンをクリック。名前を変更して保存・OKをクリックする。

| <ul> <li>○ DICOMO2020 開会式</li> <li>● × +</li> </ul>                                                                                            | - 🗆 ×       |                         |                           |                                                 |            |                     |            |
|----------------------------------------------------------------------------------------------------|-------------|-------------------------|---------------------------|-------------------------------------------------|------------|---------------------|------------|
| $\leftarrow \rightarrow C$ $rac{1}{2}$ zoom.us/wc/95325851364/join?track_id=&jmf_code=&meeting_result=&tk=∩=undefined&prefer=0& $\blacksquare$ | or 🕁 Y :    |                         |                           |                                                 |            |                     |            |
| ④ ● ● ● ● ● ● ● ● ● ● ● ● ● ● ● ● ● ● ●                                                                                                    |             | C Zoom ミーティング           |                           |                                                 |            | - 🗆 ×               |            |
|                                                                                                    | - ト解除 夕前の枩雨 | 0                       |                           | 発言中:                                            | ×          | 参加者 (1)             |            |
|                                                                                                    |             |                         |                           |                                                 | 8 Shi      | N_ (自分) ミュート解除 詳細 > | 名前の変更      |
| ▶ 座長補佐情報花子情報大学                                                                                                    | 👻 🍢 🏴       |                         |                           |                                                 |            |                     |            |
| 🔘 講演1_電子三郎_電子情報通信大学                                                                                                    | ½ 📈         |                         | ミーティング トピック:              | FIT2020表彰式                                      |            |                     | the second |
|                                                                                                    |             |                         | バスワード:                    | Room L1<br>385507                               |            |                     |            |
|                                                                                                    |             |                         | 招待リンク:                    | https://zoom.us/j/95325851364?pwd=QWVkcWFhWmhZN |            |                     |            |
|                                                                                                    |             |                         |                           | URL                                             |            |                     |            |
|                                                                                                    |             |                         | 参加者 ID:                   | 487367                                          |            |                     |            |
| タ前の恋雨 ×                                                                                                    |             |                         |                           |                                                 |            |                     |            |
|                                                                                                    |             |                         |                           |                                                 |            |                     |            |
|                                                                                                    |             |                         | $\mathbf{Q}$              |                                                 |            |                     |            |
|                                                                                                    |             |                         | オーディオに参加                  | 画面を共有 他の人を招待                                    |            |                     |            |
|                                                                                                    |             |                         | コンピューターのオーディオが接<br>続されました |                                                 |            |                     |            |
|                                                                                                    |             |                         |                           |                                                 |            |                     |            |
| 保存キャンセル                                                                                                    |             |                         |                           |                                                 |            |                     |            |
|                                                                                                    |             |                         |                           |                                                 |            |                     |            |
|                                                                                                    |             | 24 ~ 21<br>ミュート解除 ビデオの原 |                           | 参加者 チャット 画面を共有 レコーディング                          | 退出 招待      | ミュートを解除します          |            |
|                                                                                                    |             |                         |                           |                                                 |            | $\neg$              |            |
|                                                                                                    |             |                         | 9                         | 9 名前の変更                                         | ×          |                     |            |
|                                                                                                    |             |                         |                           |                                                 |            |                     |            |
|                                                                                                    |             |                         |                           | 新規表示名を入力してください:                                 |            |                     |            |
|                                                                                                    |             |                         |                           |                                                 |            |                     |            |
|                                                                                                    |             |                         |                           | 聴講情報一郎情報大学                                      |            |                     |            |
|                                                                                                    |             |                         |                           |                                                 | 前も司座ナフ     |                     |            |
|                                                                                                    |             |                         |                           | ● 1寸木のミーナイノクのにのにこの者                             | 1日11111日9日 |                     |            |
|                                                                                                    | 挙手          |                         |                           |                                                 | + 12       |                     |            |
| スエー「 <b>が</b> 称 ビナガで開始する 天体の旧根                                                                                                    |             |                         |                           | OK                                              | +776/      |                     |            |

名前変更の仕方

18

画面共有方法はブラウザでは「画面を共有」のボタン をクリック。共有を停止する場合は、共有中の画面の に出ている「共有の停止」をクリック。ブラウザにも 「共有の停止」というボタンがあるので、そこからで も停止できる。

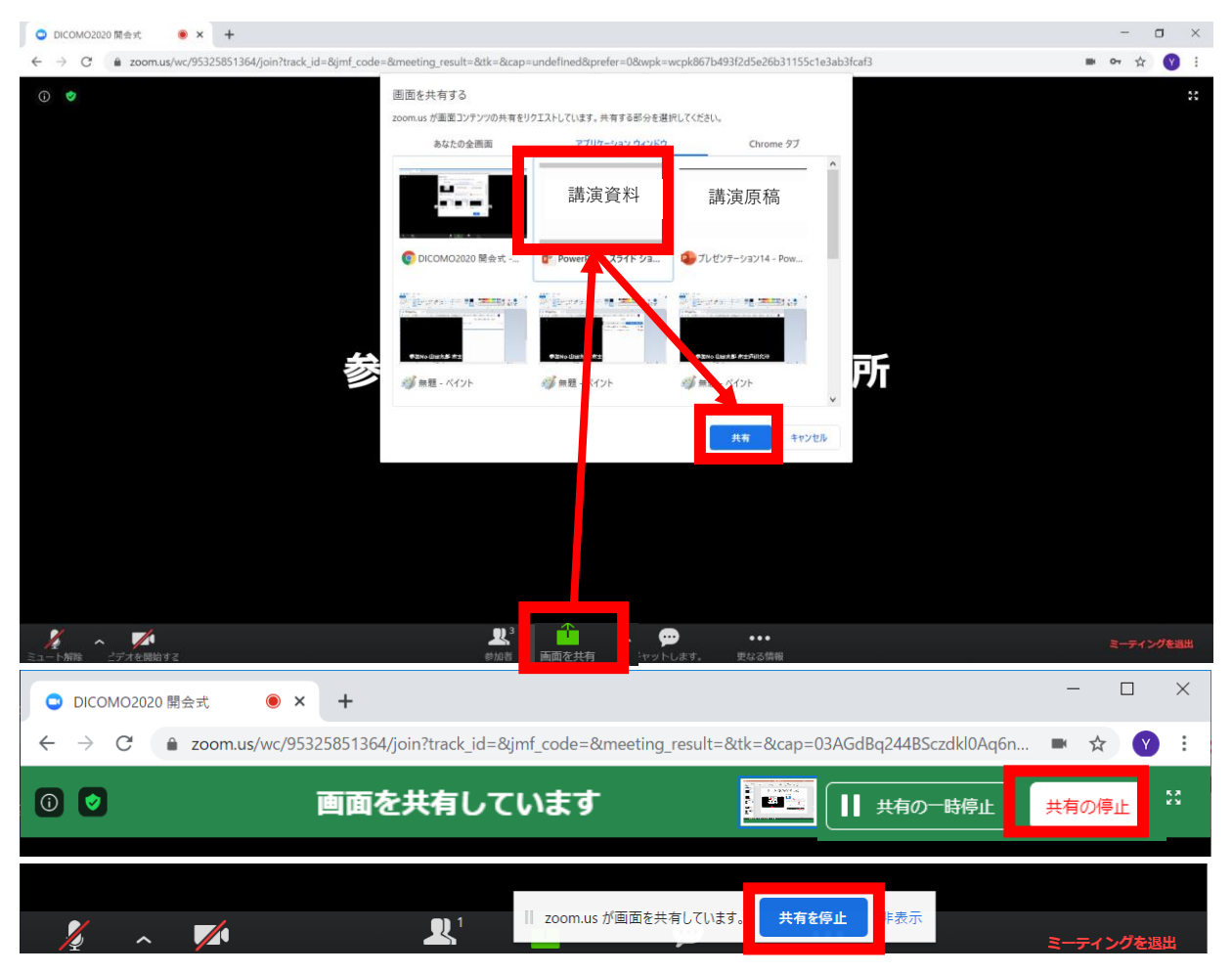

画面共有・停止の仕方

アプリでは「画面の共有」をクリック。共有した い画面の選択画面が出てくるので、選択して共有。 共有を停止する場合は、共有中の画面の上部に出 ている「共有の停止」をクリック。

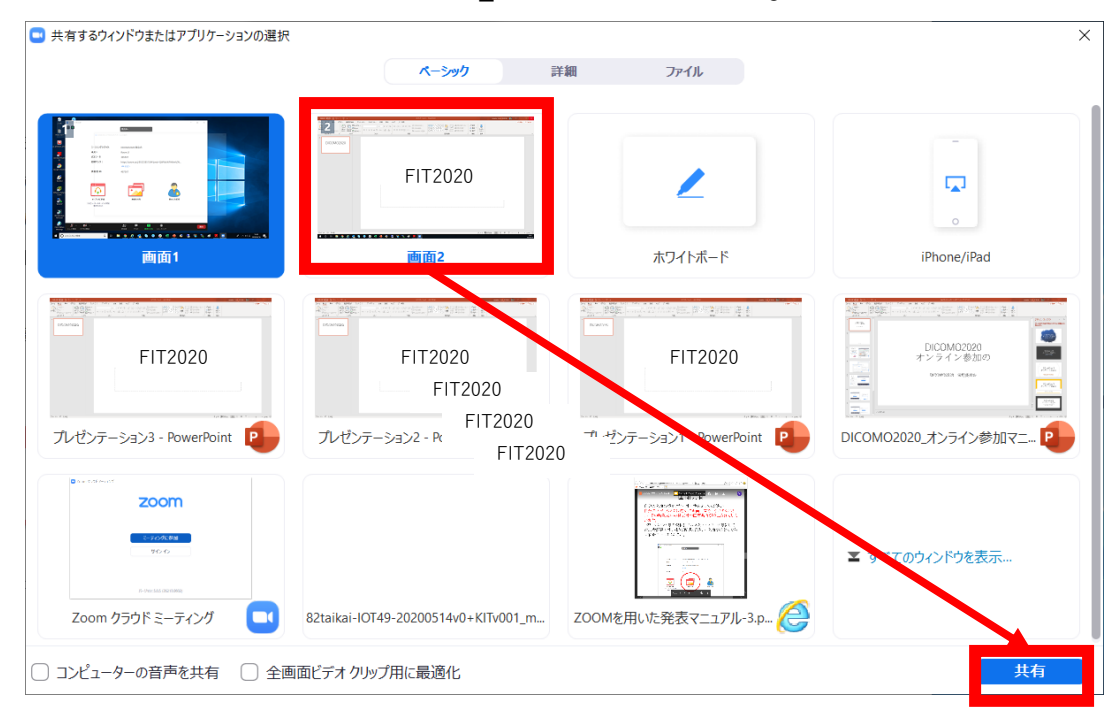

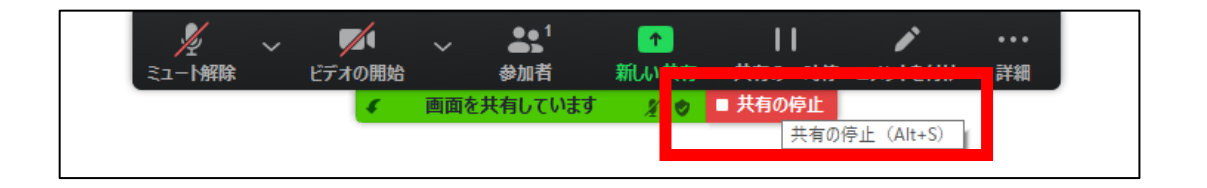

19

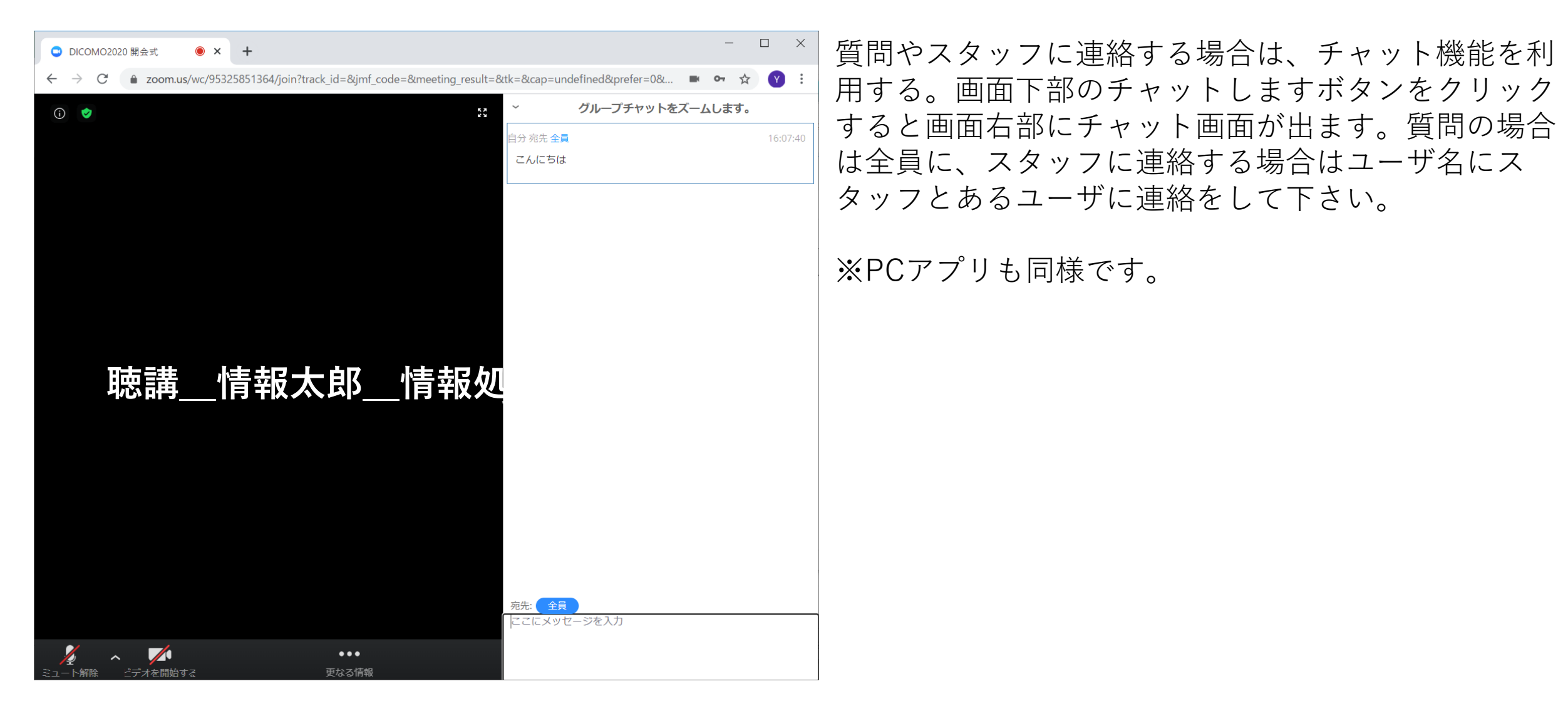

チャットの使い方

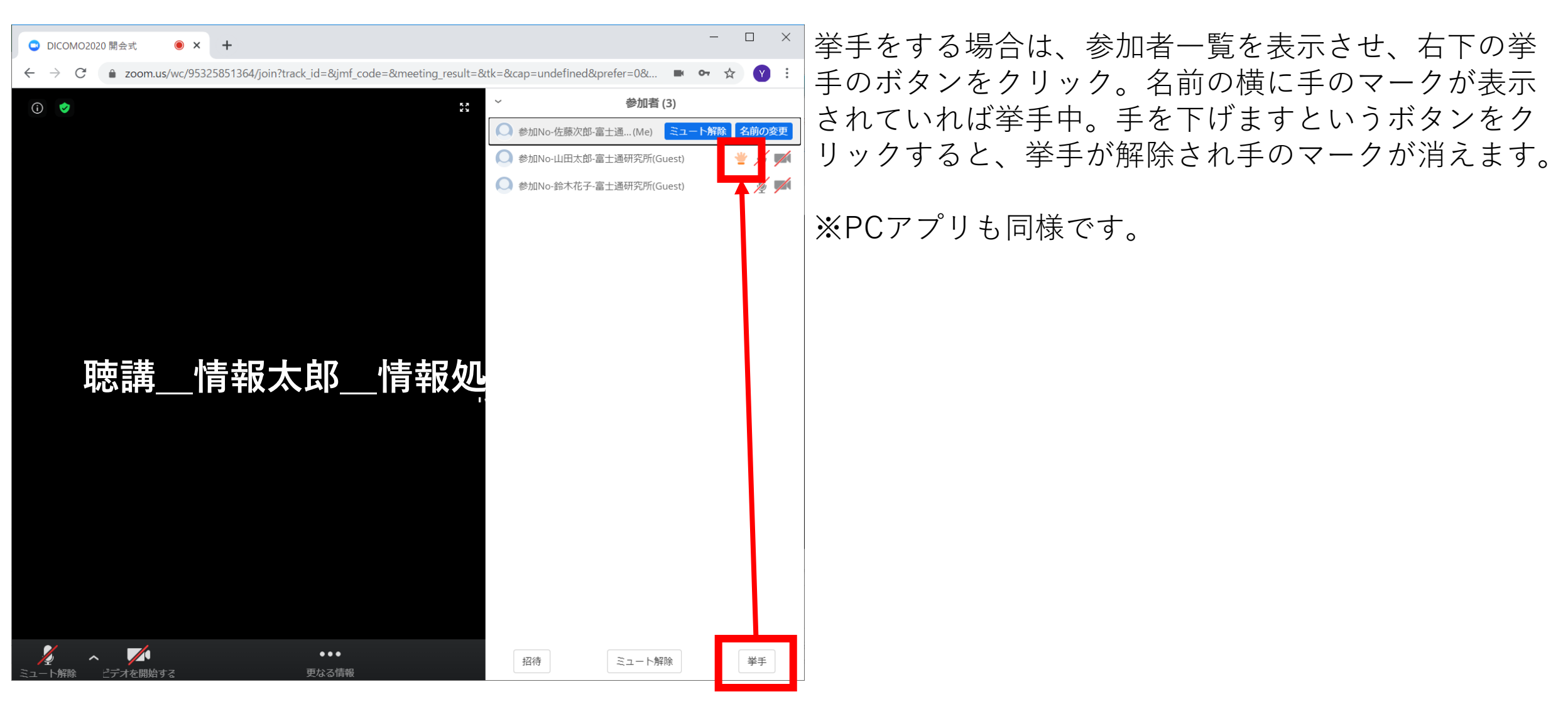

# 挙手の仕方

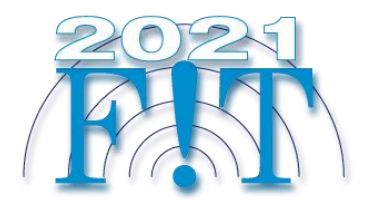

スマートフォン編

アプリは最新版をご利用ください。 できるだけ良好なネットワーク環境で接続して下さい。 Wi-Fi環境で電波が弱いところから接続している場合に、音声が途切れたりスライドの表示が大きく 遅延したりすることがあります。特に講演者の方はご注意ください。

受信映像や発表資料の保存(画面キャプチャを含む)、録音、再配布は禁止します。

ミーティングに参加を タップ

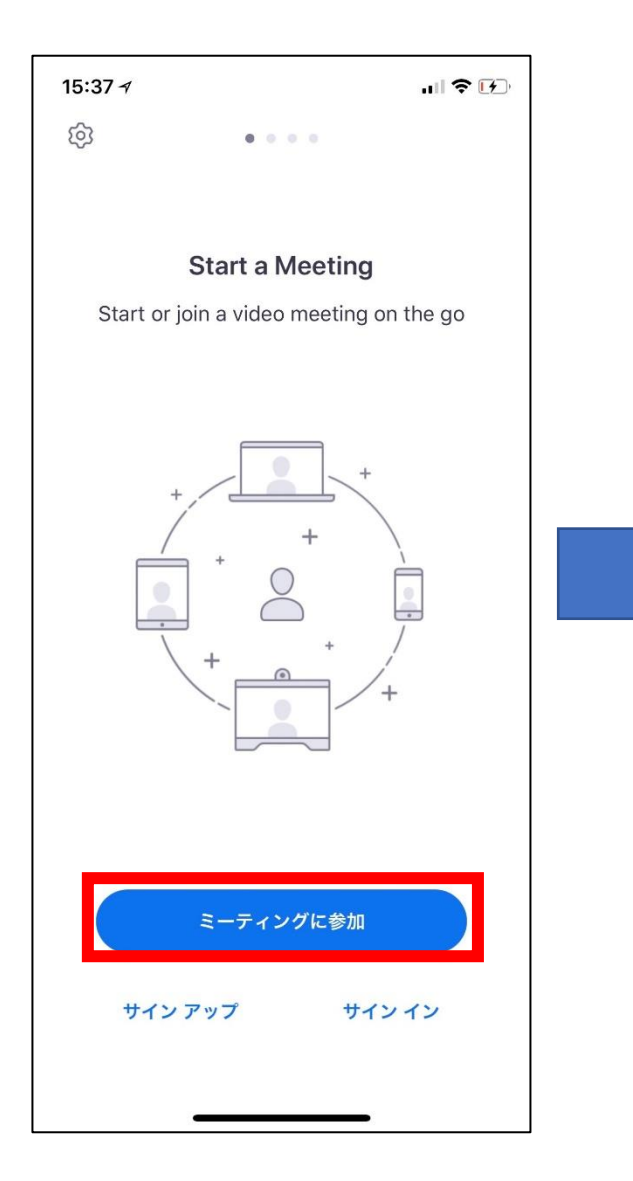

会議への参加手順

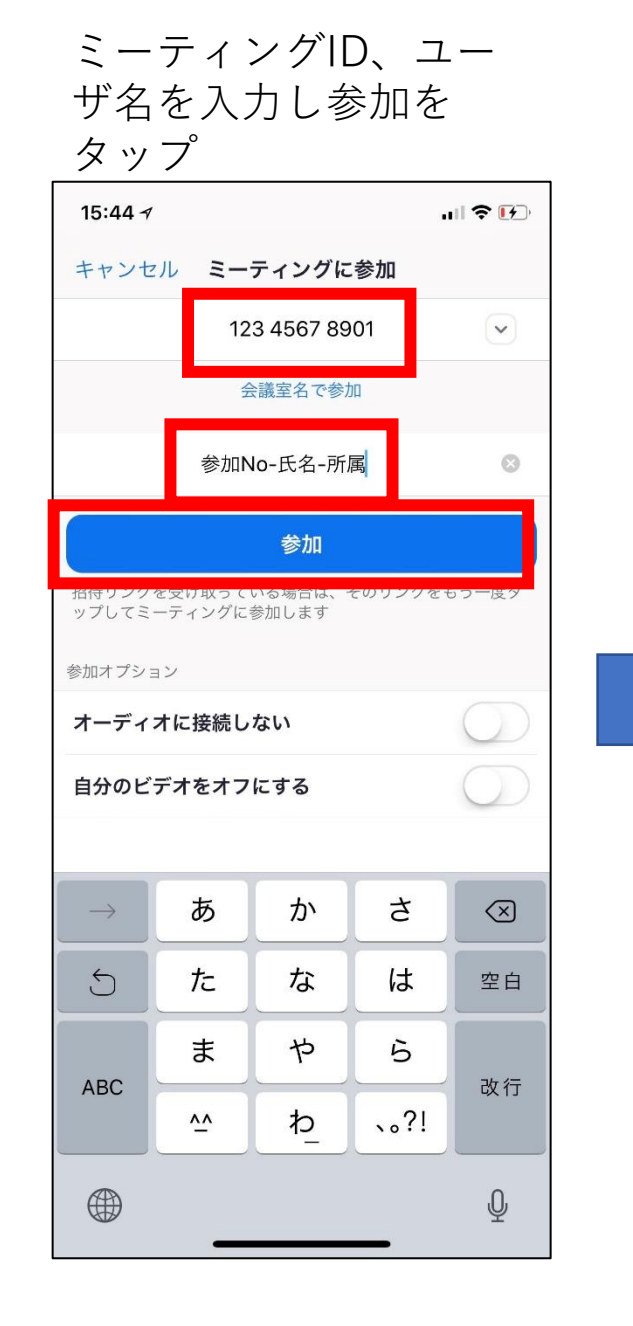

参加完了

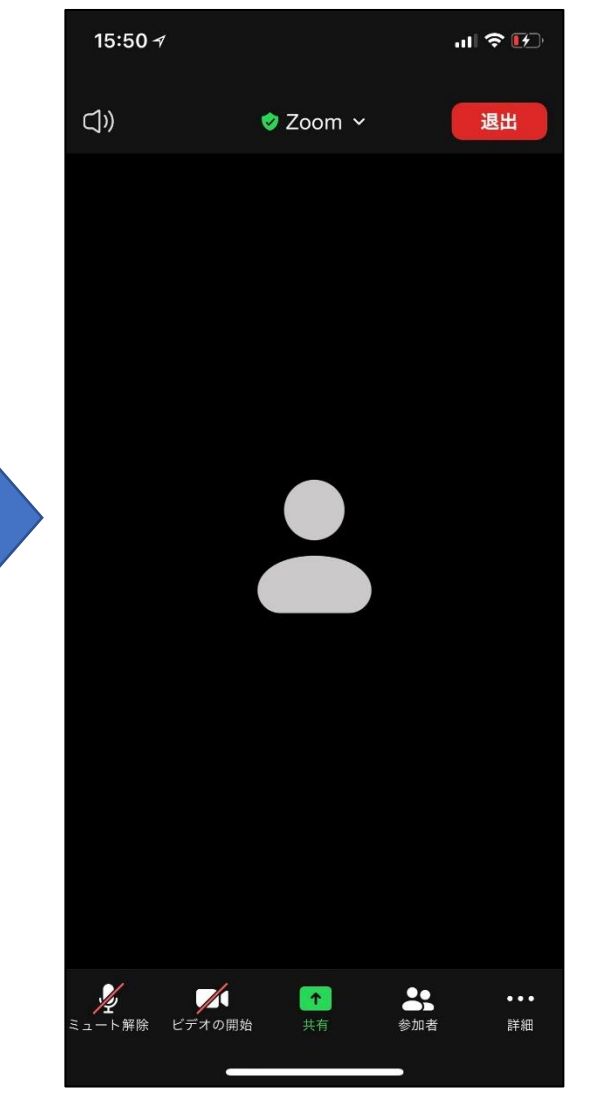

23

画面左下のミュート解除ボタンをクリックすると、ミュートが解除(斜線なし)されます。ミュートに設定する場合 は再度ミュートボタンをクリック。カメラも同様。アイコンに赤い斜線が入っていればミュート中、ビデオオフ中。 画面を左にスワイプすると、安全運転モード画面となり、ボタンをタップすることで会話を行うことができます。

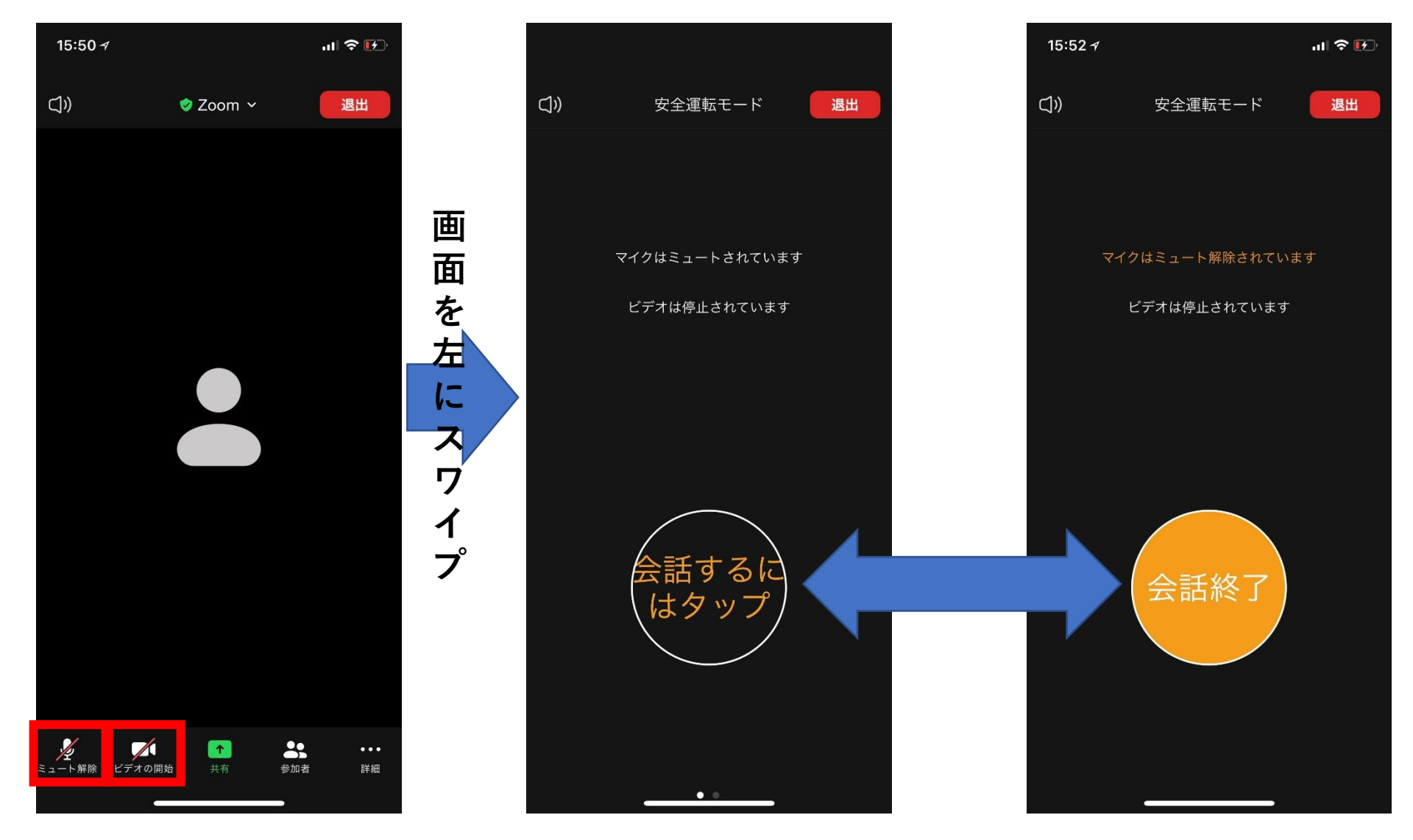

# ミュート解除・ビデオオンオフの仕方

スマホからでも画面共有は可能ですが、発表の場合はPCを推奨します。 右写真は他者が画面を共有している状態です。

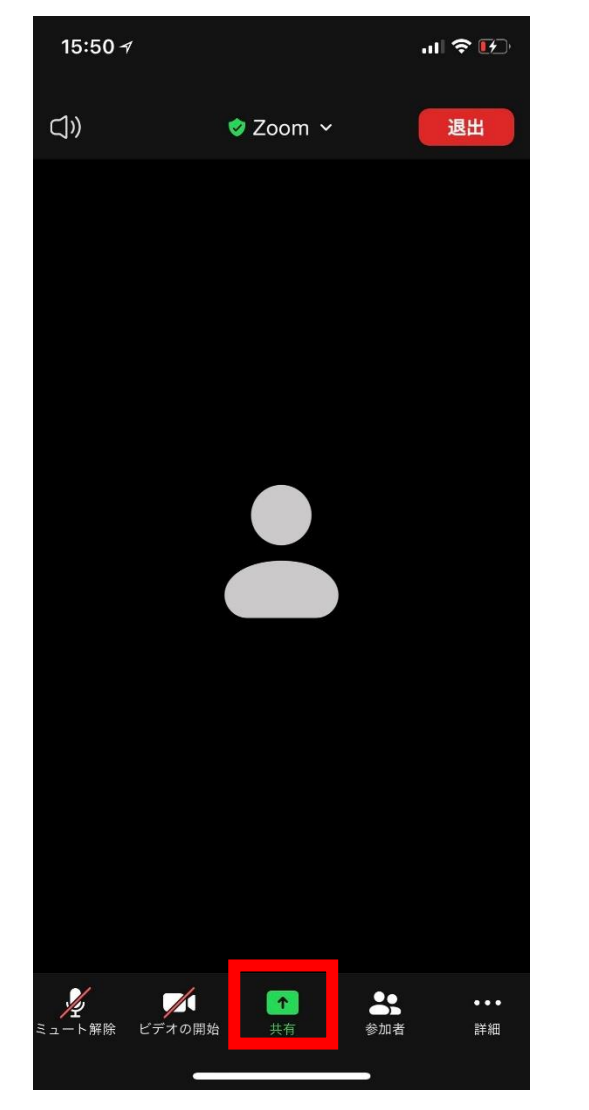

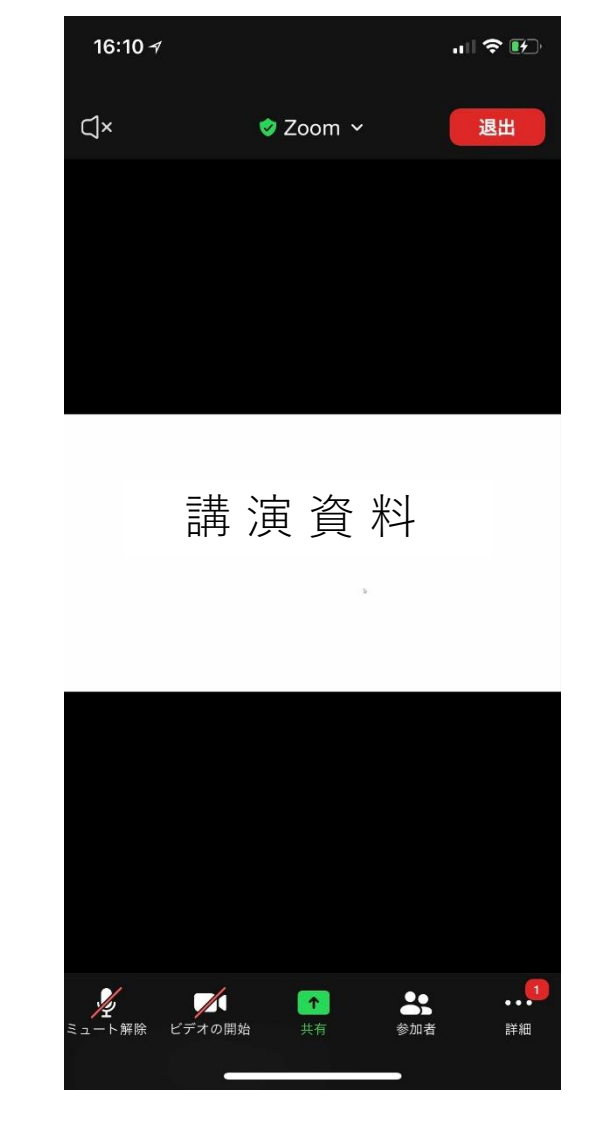

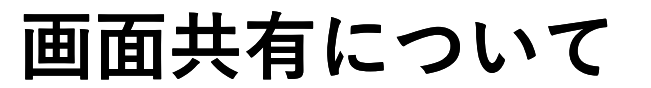

画面右下の詳細ボタンをタップ。チャットを選択するとチャット画面に切り替わるので、送信先を選択しメッセージを入力して送信。

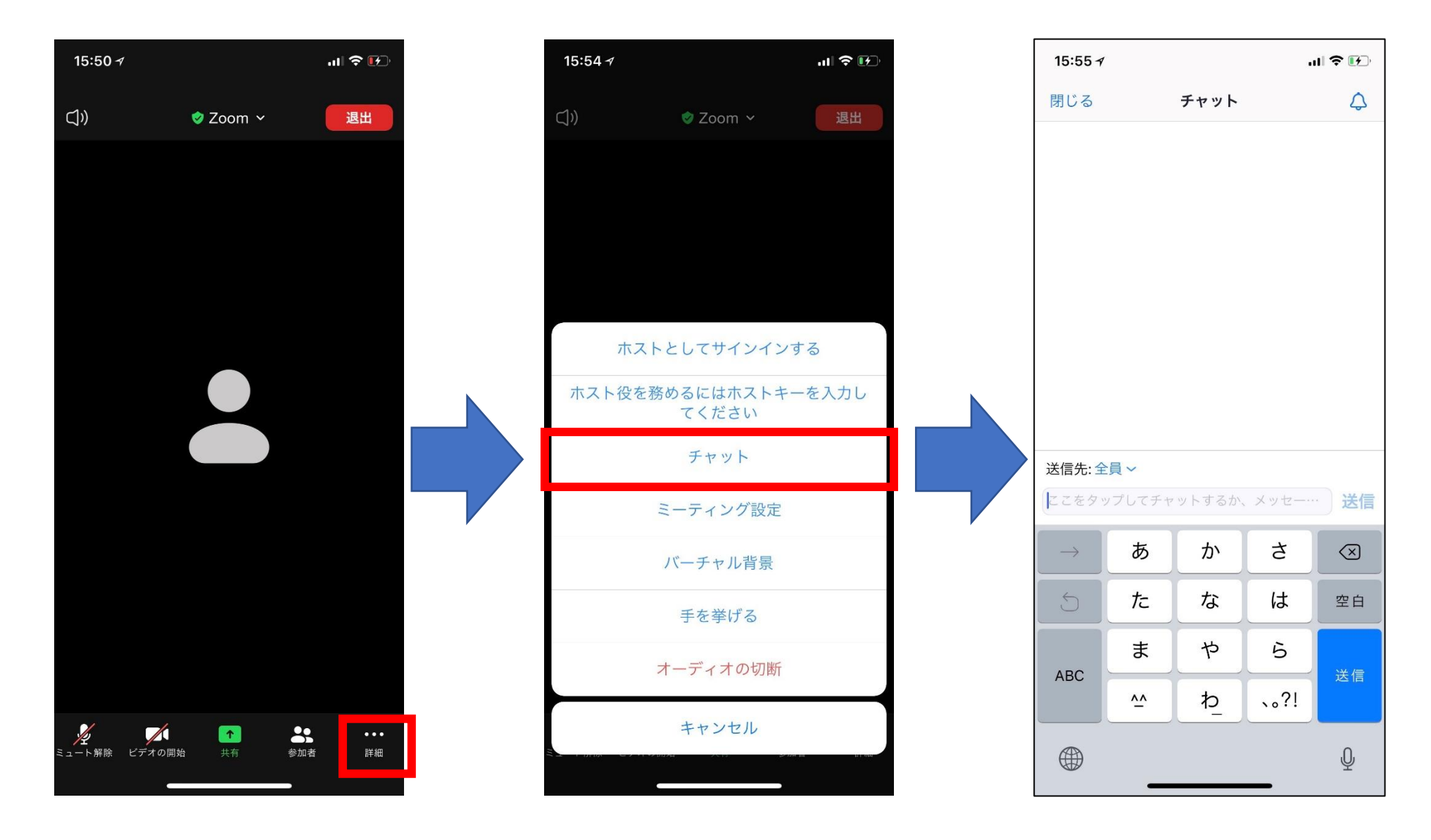

チャット機能について

参加者をタップすると参加者一覧の画面に切り替わります。 挙手は詳細をタップし、手を挙げるを選択するとできます。挙手をすると参加者一覧の名前の横に手 のマークが表示されます。挙手をやめる場合は手をおろすを選択します。

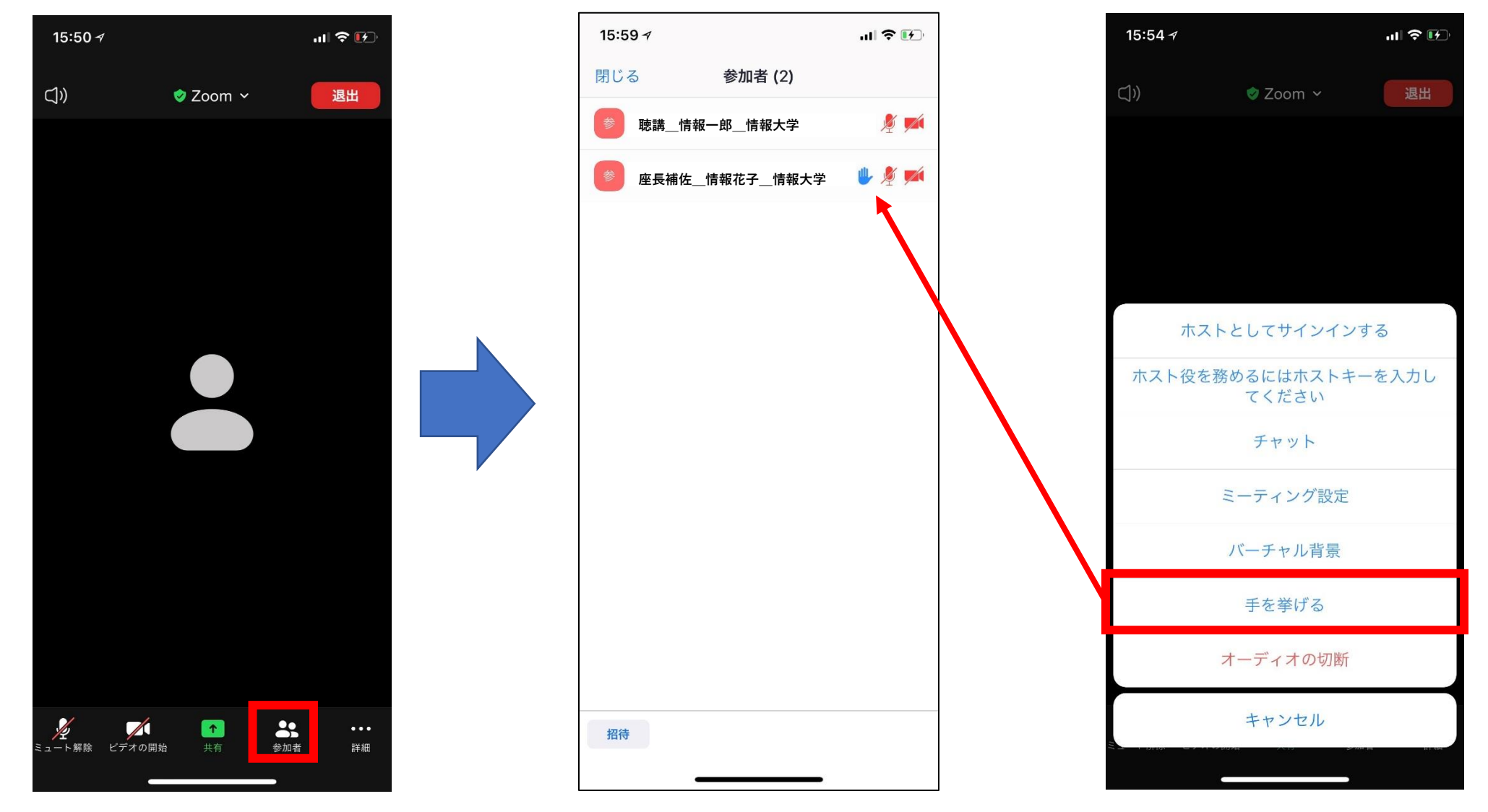

参加者一覧と挙手の仕方について

#### 画面右上の退出ボタンをクリックすると、右の画面に移動するので、会議を退出をクリック。

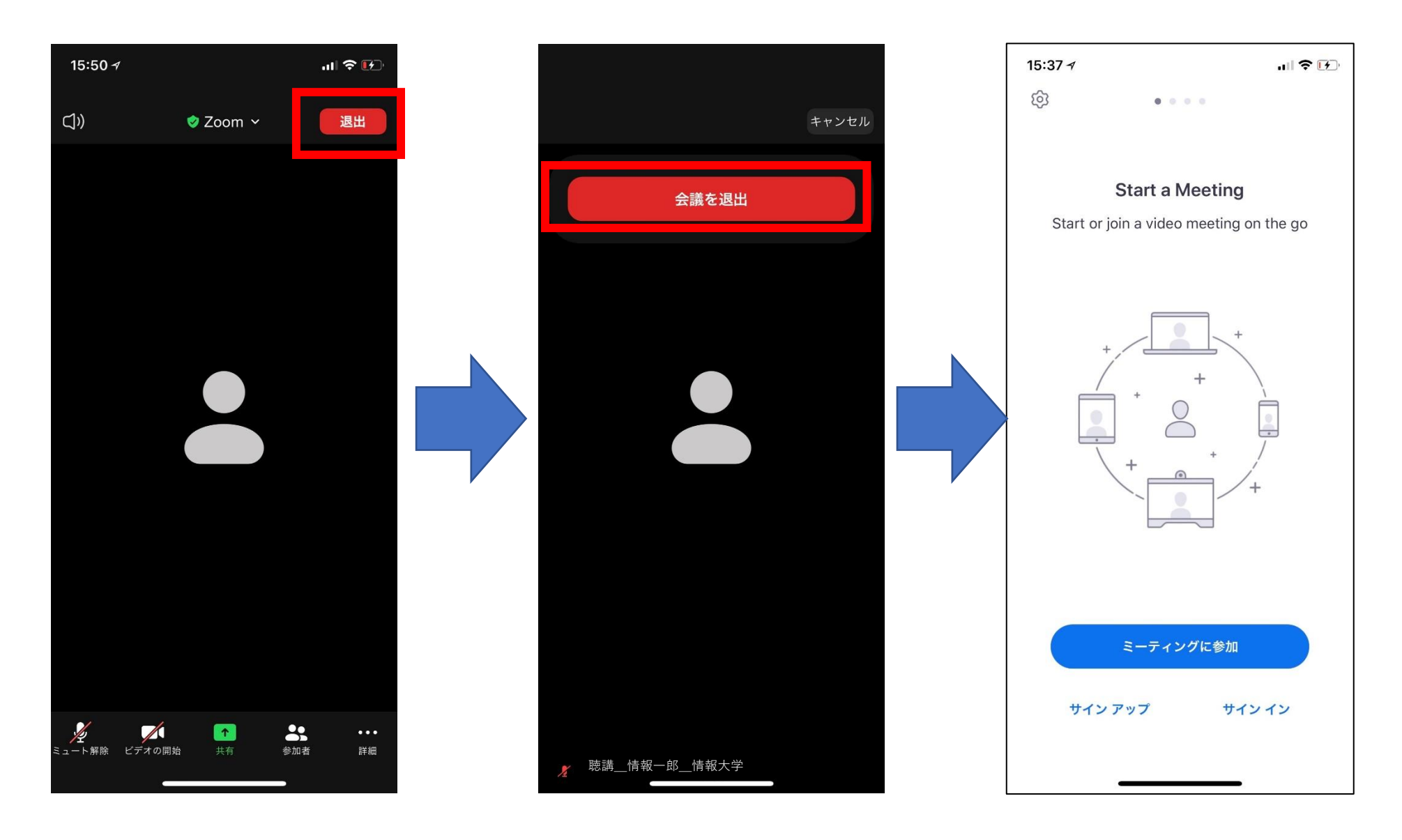

退出の仕方について